Emerson Process Management

# ROC Plus Ethernet Driver

| 1 | System Configuration      | 3  |
|---|---------------------------|----|
| 2 | External Device Selection | 4  |
| 3 | Communication Settings    | 5  |
| 4 | Setup Items               | 6  |
| 5 | Supported Devices         | 10 |
| 6 | Error Messages            | 14 |

#### Introduction

This manual describes how to connect the display unit and the external device (target controller).

In this manual, the connection procedure is described in the sections identified below.

| 1 | System Configuration<br>This section lists the types of external<br>devices and SIO that you can connect.                                                                     | "1 System Configuration" (page 3)       |
|---|----------------------------------------------------------------------------------------------------|-----------------------------------------|
|   |                                                                                                    |                                         |
| 2 | External Device Selection<br>Select a model (series) of the external<br>device and its connection method.                                                                     | "2 External Device Selection" (page 4)  |
|   |                                                                                                    |                                         |
| 3 | Communication Settings<br>This section shows setting examples for<br>communicating between the display unit<br>and the external device.                                       | ঞি" "3 Communication Settings" (page 5) |
|   |                                                                                                    |                                         |
| 4 | Setup Items<br>This section describes communication<br>setup items on the display unit.<br>Set the display unit's communication<br>settings in GP Pro-EX or in off-line mode. | ে≌ "4 Setup Items" (page 6)             |
|   |                                                                                                    |                                         |
|   | Operation                                                                                                    |                                         |

# 1 System Configuration

The following table lists system configurations for connecting Emerson Process Management external devices to display units.

| Series | CPU                         | Link I/F         | Communication Method | Setting Example              |
|--------|-----------------------------|------------------|----------------------|------------------------------|
| ROC    | ROC800 (809, 827)<br>ROC100 | Ethernet<br>port | Ethernet (TCP)       | "Setting Example 1" (page 5) |

• 1:1 Connection

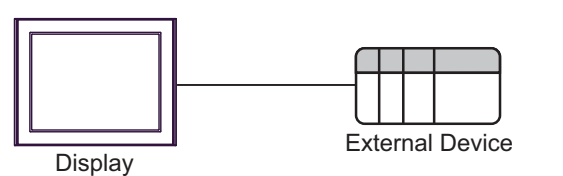

• 1:n Connection

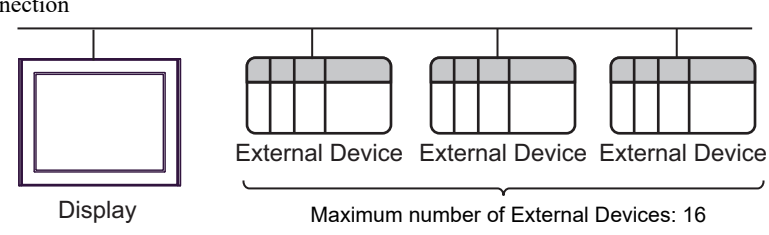

# 2 External Device Selection

Select the External Device to be connected to the display unit.

| Welcome to GP-Pro EX | -Device/PLC - |                                                   |
|----------------------|---------------|---------------------------------------------------|
| <b>BP-FFOL</b>       | Number of Dev | rices/PLCs 1 🗮 🧮                                  |
|                      |               | Device/PLC 1                                      |
|                      | Manufacturer  | Emerson Process Management                        |
|                      | Series        | ROC Plus Ethernet                                 |
|                      | Port          | Ethernet (TCP)                                    |
|                      |               | Refer to the manual of this Device/PLC            |
|                      |               | Recent Device/PLC                                 |
|                      | 4             |                                                   |
|                      | 🔲 Use Syster  | n Area Device Information                         |
|                      |               |                                                   |
| D'Anna Lin           |               |                                                   |
|                      |               |                                                   |
|                      |               |                                                   |
|                      |               |                                                   |
|                      |               |                                                   |
|                      |               |                                                   |
|                      |               |                                                   |
|                      |               |                                                   |
|                      |               | Back (B) Communication Settings New Screen Cancel |

| Setup Items            | Setup Description                                                                                                    |
|------------------------|----------------------------------------------------------------------------------------------------|
| Number of Devices/PLCs | Select the number of external devices to be connected.                                                                                                    |
| Manufacturer           | Select "Emerson Process Management", the manufacturer of the external device to be connected.                                                                                                    |
| Series                 | Select the series of the external device to be connected and connection method. Select<br>"ROC Plus Ethernet".<br>Check to make sure the external device to which you are connecting is supported by<br>the driver.<br>"I System Configuration" (page 3) |
| Port                   | Select the display unit port to be connected to the external device.                                                                                                    |
| Use System Area        | Not available in this driver.                                                                                                    |

# 3 Communication Settings

This section provides examples of communication settings recommended by Pro-face for the display unit and the external device.

#### 3.1 Setting Example 1

#### ■ GP Pro-EX Settings

#### Communication Settings

To display the setup screen, from the [Project] menu, point to [System Settings] and select [Device/PLC].

| Device/PLC 1                                     |                                               |                        |
|--------------------------------------------------|-----------------------------------------------|------------------------|
| Summary                                          |                                               | Change Device/PLC      |
| Manufacturer Emerson Process Mana                | gement Series ROC Plus Ethemet                | Port Ethemet (TCP)     |
| Text Data Mode 1 Change                          |                                               |                        |
| Communication Settings                           |                                               |                        |
| Port No. 1024                                    | Auto                                          |                        |
| Timeout 3                                        | (sec)                                         |                        |
| Retry 0 🕂                                        | 3                                             |                        |
| Wait To Send 0                                   | (ms) Default                                  |                        |
| Device-Specific Settings                         |                                               |                        |
| Allowable Number <u>Ad</u><br>of Devices/PLCs 16 | ld Device                                     |                        |
| No. Device Name Settin                           | gs                                            | Add Indirect<br>Device |
| 👗 1 PLC1 🔝 Serie                                 | s:=ROC800,Host Address:=3,Host Group:=1,Bit P | <b>.</b>               |

#### Device Settings

To display the [Individual Device Settings] dialog box, from [Device-Specific Settings] in the [Device/PLC] window, select the external device and click [Settings]

To connect multiple External Devices, from [Device-Specific Settings] in the [Device/PLC] window, click [Add Device] to add another External Device.

| 🎒 Individual Devic | e Setting                  | s          |    |        | × |
|--------------------|----------------------------|------------|----|--------|---|
| PLC1               |                            |            |    |        |   |
| Series:            | ROC800                     |            |    |        | • |
| Source             |                            |            |    |        |   |
| Host Address:      | 3                          | ÷          |    |        |   |
| Host Group:        | 1                          | ÷          |    |        |   |
| Destination        |                            |            |    |        |   |
| Device Address:    | 240                        | <u>+</u>   |    |        |   |
| Device Group:      | 240                        | ÷          |    |        |   |
| C 8 per Slot       | <ul> <li>16 per</li> </ul> | Slot       |    |        |   |
| TCP/IP Addressing  |                            |            |    |        |   |
| IP Address:        | 0.                         | 0.         | 0. | 0      |   |
| Port Number:       | 4000                       | ÷          |    |        |   |
| Login Request      |                            |            |    |        |   |
| Operator ID        | LOI                        |            |    |        |   |
| Password           | ****                       |            |    |        |   |
| Access Level       | 5                          | - *<br>- * |    |        |   |
|                    | OK (0)                     |            |    | Cancel |   |
|                    | 00(0)                      |            |    | Cancel |   |

# 4 Setup Items

Set up the display unit's communication settings in GP Pro-EX or in the display unit's off-line mode. The setting of each parameter must match that of the external device.

## 4.1 Setup Items in GP Pro-EX

#### Communication Settings

To display the setup screen, from the [Project] menu, point to [System Settings] and select [Device/PLC].

| Device/PLC 1                        |                                                    |                        |
|-------------------------------------|----------------------------------------------------|------------------------|
| Summary                             |                                                    | Change Device/PLC      |
| Manufacturer Emerso                 | n Process Management Series ROC Plus Ethemet       | Port Ethemet (TCP)     |
| Text Data Mode                      | 1 Change                                           |                        |
| Communication Settings              |                                                    |                        |
| Port No.                            | 1024 🔄 Auto                                        |                        |
| Timeout                             | 3 (sec)                                            |                        |
| Retry                               | 0 -                                                |                        |
| Wait To Send                        | 0 (ms) Default                                     |                        |
| Device-Specific Settings            |                                                    |                        |
| Allowable Number<br>of Devices/PLCs | Add Device                                         |                        |
| No. Device Name                     | Settings                                           | Add Indirect<br>Device |
| 👗 1 PLC1                            | Series:=ROC800,Host Address:=3,Host Group:=1,Bit P | <b>.</b>               |

| Setup Items  | Setup Description                                                                                                    |
|--------------|----------------------------------------------------------------------------------------------------|
| Port No.     | Select display unit's Ethernet port number when communicating with the external device.<br>If you select the Auto check box, an available port is assigned for communication.                                                                                               |
| Timeout      | Use an integer from 1 to 127 to enter how many seconds the display unit waits for a response from the external device.                                                                                                    |
| Retry        | If there is no response from the external device, use an integer from 0 to 255 to enter how many times the display unit retransmits the command.                                                                                                    |
| Wait To Send | Use an integer from 0 to 255 to enter the amount of time in milliseconds the display unit waits after receiving a transmission before it sends again.<br>When the Default button is selected and confirmed, the Wait To Send setting is returned to the default value, "0". |

#### Ethernet Device Settings

To display the [Individual Device Settings] dialog box, from [Device-Specific Settings] in the [Device/PLC] window, select the external device and click [Settings]

To connect multiple External Devices, from [Device-Specific Settings] in the [Device/PLC] window, click [Add Device] to add another External Device.

| 🎒 Individual Devi | ce Setting | s        |    |        | × |
|-------------------|------------|----------|----|--------|---|
| PLC1              |            |          |    |        |   |
| Series:           | ROC800     |          |    | •      | - |
| Source            | ·          |          |    |        | _ |
| Host Address:     | 3          | <u>+</u> |    |        |   |
| Host Group:       | 1          | ÷        |    |        |   |
| Destination       |            |          |    |        |   |
| Device Address:   | 240        | •        |    |        |   |
| Device Group:     | 240        | +        |    |        |   |
| C 8 per Slot      | I 16 per   | Slot     |    |        |   |
| TCP/IP Addressing | ı —        |          |    |        | _ |
| IP Address:       | 0.         | 0.       | 0. | 0      |   |
| Port Number:      | 4000       | ÷        |    |        |   |
| Login Request -   |            |          |    |        |   |
| Operator ID       | LOI        |          |    |        |   |
| Password          | ****       |          |    |        |   |
| Access Level      | 5          | *<br>7   |    |        |   |
|                   | OK (O)     |          | (  | Cancel |   |

| Setup Items                    |                   | Setup Description                                                                                                    |
|--------------------------------|-------------------|----------------------------------------------------------------------------------------------------|
| Series                         |                   | Select the series of the external device.                                                                                           |
| Source                         | Host Address      | Use an integer from 1 to 255 to enter the address of the host display unit.                                                         |
| Oburce                         | Host Group        | Use an integer from 0 to 255 to enter the address of the host display unit.                                                         |
|                                | Device<br>Address | Use an integer from 1 to 255 to enter the address of the destination device.                                                        |
| Destination                    | Device Group      | Use an integer from 0 to 255 to enter the group of the destination device.                                                          |
|                                | Bits per Slot     | Select to set 8 bits per slot on the device.                                                                                        |
|                                |                   | Select to set 16 bits per slot on the device.                                                                                       |
| TCP/IP                         | IP Address        | Use an integer from 0 to 255 to enter in each of the four address segments.                                                         |
| Addressing                     | Port Number       | Use an integer from 1 to 65535 to enter the port number                                                                             |
|                                | Operator ID       | Use three alphanumeric characters to identify the current operator. The ID should use ASCII characters only, and is case-sensitive. |
| Login<br>Request <sup>*1</sup> | Password          | Use an integer from 0000 to 9999 for the operator password.                                                                         |
|                                | Access Level      | Select the check box to define the security access level for the operator with an integer from 0 to 5.                              |

\*1 Login Request settings (Operator ID, Password, and Access Level) must match the settings on the device/ PLC. If the settings do not match, the PLC will return error 083. For a list of errors, see 6 Error Messages.

7

## 4.2 Setup Items in Off-line Mode

#### NOTE

 Refer to the Maintenance/Troubleshooting manual for information on how to enter off-line mode or about the operation.
 Off Maintenance/Troubleshooting Manual "2.2 Off line Mode"

Cf. Maintenance/Troubleshooting Manual "2.2 Off-line Mode"

#### Communication Settings

To display the setting screen, touch [Device/PLC Settings] from [Peripheral Settings] in offline mode. Touch the External Device you want to set from the list that appears.

| Comm.           | Device                                  |         |                       |                        |
|-----------------|-----------------------------------------|---------|-----------------------|------------------------|
|                 |                                         |         |                       |                        |
| ROC Plus Ethern | et                                      |         | [TCP]                 | Page 1/1               |
|                 | Port No.                                | _ Fixed | ● Auto<br>1024 _▼   ▲ | 1                      |
|                 | Timeout(s)<br>Retry<br>Wait To Send(ms) |         |                       |                        |
|                 |                                         |         |                       |                        |
|                 | Exit                                    |         | Back                  | 2016/04/25<br>10:38:04 |

| Setup Items  | Setup Description                                                                                                    |
|--------------|----------------------------------------------------------------------------------------------------|
|              | Select display unit's Ethernet port number when communicating with the external device.                                                               |
| Port No.     | If you select the Fixed option, the entered port number will be used.<br>If you select the Auto option, any available port is used.                   |
| Timeout      | Use an integer from 1 to 127 to enter how many seconds the display unit waits for a response from the external device.                                |
| Retry        | If there is no response from the external device, use an integer from 0 to 255 to enter how many times the display unit retransmits the command.      |
| Wait To Send | Use an integer from 0 to 255 to enter the amount of time in milliseconds the display unit waits after receiving a transmission before it sends again. |

## Ethernet Device Settings

To display the setting screen, touch [Device/PLC Settings] from [Peripheral Settings]. Touch the External Device you want to set from the displayed list, and touch [Device].

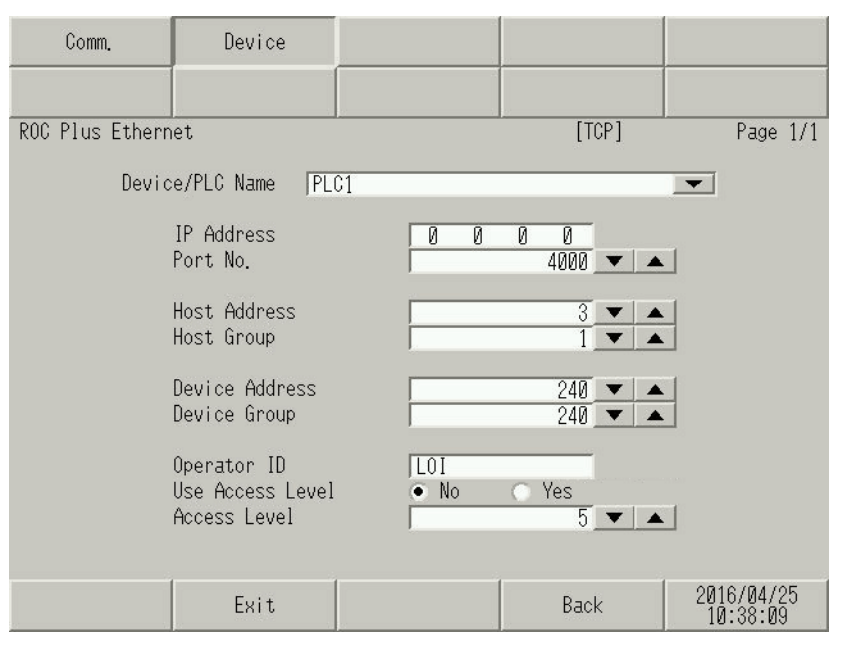

| Setup Items      | Setup Description                                                                                                    |
|------------------|----------------------------------------------------------------------------------------------------|
| Device/PLC Name  | Select the external device/PLC.                                                                                              |
| IP Address       | Use an integer from 0 to 255 to enter in each of the four address segments.                                                  |
| Port No.         | Use an integer from 1 to 65535 to enter the port number of the connected device.                                             |
| Host Address     | Use an integer from 1 to 255 to enter the address of the host (display unit).                                                |
| Host Group       | Use an integer from 0 to 255 to enter the address of the host (display unit).                                                |
| Device Address   | Use an integer from 1 to 255 to enter the address of the destination device.                                                 |
| Device Group     | Use an integer from 0 to 255 to enter the group of the destination device.                                                   |
| Operator ID      | Use 3 alphanumeric characters to identify the current operator. The ID is case-sensitive, and can use ASCII characters only. |
| Use Access Level | Set Use Access Level to Yes to define the security access level for the operator with an integer from 0 to 5.                |

## 5 Supported Devices

The entire range of Type, Logical, Parameter (TLP) settings are supported for all Emerson Process Management models/series listed in this manual.

In the following example TLP address, [PLC1]92,0,3:UINT8 the address components are described in the table below.

| TLP Component |   | Description                                               |
|---------------|---|-----------------------------------------------------------|
| [PLC1]        | = | External device                                           |
| 92            | = | Point Type value for 92 Logon Parameters (LOGON)          |
| 0             | = | Logical (location) value for 1                            |
| 3             | = | Parameter value for keypad Security Level - Write Enabled |
| UINT8         | = | Data type                                                 |

Details on each TLP can be found in the in the ROC/FloBoss user manuals and the ROC Plus Protocol Reference from Emerson Process Management.

Custom TLPs are also supported for point types and parameters outside the standard set.

- If specify the address within the address range in the Text Display of the Data Display, it may display an error. However, when the address is within the address range, send the address to the Display and can be used.
  - The Summary of alarm does not operate normally.

## 5.1 Input Address Settings

• The ROC Plus driver does not support the GP-Pro EX indirect addressing feature. NOTE

For easier entry of the device address, click the 🧾 icon beside the Address field. The following dialog appears.

| Sinput Address                                                                                                    |            |                                                                                                    | × |
|----------------------------------------------------------------------------------------------------|------------|----------------------------------------------------------------------------------------------------|---|
| Point Type<br>Custom<br>85 HART Parameters<br>87 Expanded I/O Information<br>93 System Variables<br>93 License Key Information<br>94 User Configuration<br>95 ROC Composition<br>96 FST Parameters<br>97 FST Register Tags<br>98 Soft Point Parameters<br>99 Configurable Opcode<br>100 Power Control Parameters<br>101 Discrete Inputs<br>102 Discrete Inputs<br>103 Analog Inputs<br>104 Analog Outputs<br>105 Pulse Innuts | Location   | Parameter         0       Program Description         1       Program Time/Date Stamp         2       Program Time/Date Stamp         3       Program Library Version         4       Program Data         5       Program Clear         6       Program Dtatus         7       Program Dtatus         9       Program DRAM Used         9       Program Auto Restart Counter         10       Program Handle |   |
| TLP: UCC,1,RUN.0 (94,0,4.0:UINT8                                                                                                    | ) Bit: 0 💌 | Data Type: UINT8 Enter                                                                                                    |   |
| ☑ Set as Default Value                                                                                                    |            |                                                                                                    |   |

| Setup                | Items   | Setup Description                                                                                                    |
|----------------------|---------|----------------------------------------------------------------------------------------------------|
| Device/PLC           |         | Select the external device with the desired TLP.                                                                                                    |
| Point Type           |         | Select a point type.                                                                                                    |
|                      |         | Use an integer from 0 to 255 to enter a value for a point type location.                                                                                              |
| Location             | Slot    | For physical point types, enter an integer from 0 to 255 as the slot number for this point type.                                                                      |
| Location             | Channel | For physical point types, enter an integer from 0 to 255 as the channel number for this slot.                                                                         |
| Parameter            |         | Select a parameter for the point type. Parameters vary depending on point type selected.                                                                              |
| TLP                  |         | A read-only field that indicates the TLP address string corresponding to selections above.<br>If the Custom point type is selected, enter TLP here in numeric format. |
| Bit                  |         | Bit range, 0-7, 0-15, or 0-31. Available only for the following data types: BIN, INT8, INT16, INT32, UINT8, UINT16, UINT32.                                           |
| Data Type            |         | A read-only field that indicates the data type of the parameter selected above.<br>If Custom point type is selected, select the data type here.                       |
| Set as Default Value |         | Sets the currently selected address as the default for next time an address is entered in Pro EX.                                                                     |

## 5.2 Custom Input Address Settings

You can also access your own custom TLP addresses by entering the numeric TLP data in an Address field or, in the Input Address dialog box, by selecting the Custom point type in the Point Type window. The TLP, Bit, and Data Type fields are enabled for data input.

| TLP: 0.0.0.0:BIN Bit: 0 T Data Type: BIN T Enter |
|--------------------------------------------------|
|--------------------------------------------------|

In the TLP field, enter the TLP. The following valid input formats are available:

- [PLC1]TT,LL,PP:DATATYPE
- [PLC1]TT,LL,PP.BIT:DATATYPE

The addresses represent the following components:

| TLP Component                                                                                   | ] | Description                                                                                                    |
|-------------------------------------------------------------------------------------------------|---|----------------------------------------------------------------------------------------------------|
| [PLC1]                                                                                          | = | External device                                                                                                    |
| TT                                                                                              | = | Point Type (range 0 to 255)                                                                                                 |
| LL                                                                                              | = | Logical (range 0 to 255)                                                                                                    |
| PP                                                                                              | = | Parameter                                                                                                    |
| BIT                                                                                             |   | Bit range, 0-7, 0-15, or 0-31. Available only for the following data types: BIN, INT8, INT16, INT32, UINT8, UINT16, UINT32. |
| DATATYPE                                                                                        | = | Data type                                                                                                    |
|                                                                                                 |   |                                                                                                    |
| • If a custom TLP entered matches a TLP in the Emerson Database, it will revert to that address |   |                                                                                                    |

and data type.

Valid Data type strings which can be entered in the Address Field are:

| Name  | Description                                  |
|-------|----------------------------------------------|
| AC1   | ASCII 1 character                            |
| AC3   | ASCII 3 characters                           |
| AC7   | ASCII 7 characters                           |
| AC10  | ASCII 10 characters                          |
| AC12  | ASCII 12 characters                          |
| AC20  | ASCII 20 characters                          |
| AC30  | ASCII 30 characters                          |
| AC40  | ASCII 40 characters                          |
| BIN   | Binary 8 bit, or bit address 0-7*.           |
| FL    | Floating Point                               |
| INT8  | 8 bit signed integer, or bit address 0-7*.   |
| INT16 | 16 bit signed integer, or bit address 0-15*. |
| INT32 | 32 bit signed integer, or bit address 0-31*. |
| TIME  | 32 bit signed integer.                       |
| TLP   | 24 bit integer in 32 bits                    |
| UINT8 | 8 bit unsigned integer, or bit address 0-7*. |

| Name   | Description                                    |
|--------|------------------------------------------------|
| UINT16 | 16 bit unsigned integer, or bit address 0-15*. |
| UINT32 | 32 bit unsigned integer, or bit address 0-31*. |

\* Read-modify-write. When you write to one of these bit addresses, the Display unit reads the entire word address, sets the defined bit, then returns the new value to the PLC. If the ladder program writes data to this word address during the bit read/write process, the resulting data may be incorrect.

# 6 Error Messages

Error messages are displayed on the display unit screen as follows: "No.: Device Name: Error Message (Error Occurrence Area)". Each element of the message is shown below.

| Item                  | Description                                                                                                    |
|-----------------------|----------------------------------------------------------------------------------------------------|
| No.                   | Error No.                                                                                                    |
| Device Name           | Name of the external device where an error has occurred. The device name is a title of the External Device set with GP-Pro EX. (Initial value [PLC1])                                                                                      |
| Error Message         | Displays messages related to the error.                                                                                                    |
| Error Occurrence Area | Displays the IP address or device address of the External Device where an error has occurred, or error codes received from the External Device.                                                                                            |
|                       | <ul> <li>NOTE</li> <li>Device address is displayed as "Address: Device address".</li> <li>Received error codes are displayed as "Decimal [Hex]".</li> <li>IP address is displayed as "IP address (Decimal): MAC address (Hex)".</li> </ul> |

Error message example: RAA150:92,1,7:UINT16 Invalid type number

Error message list

| Item | Description                  |
|------|------------------------------|
| 083  | Socket Error                 |
| 128  | General error code           |
| 129  | Too many data bytes          |
| 130  | Too few data bytes           |
| 136  | Invalid parameter range      |
| 145  | Invalid min/max request      |
| 146  | Invalid time                 |
| 147  | Unknown error                |
| 148  | Invalid parameter number     |
| 149  | Invalid logical/point number |
| 150  | Invalid type number          |